Cet article n'a pas encore été révisé suite au changement de design de Madoc. Par conséquent il est possible que son contenu ne soit plus conforme. Nous nous efforçons d'y remédier dans les plus brefs délais.

## Comment cacher ou afficher une ressource ou activité ?

Pour masquer ou afficher des activités ou des ressources, vous devez activer le mode édition (cliquez sur le bouton situé en haut à droite).

Lorsque le mode d'édition est activé, un bouton "modifier" apparaît à droite de chaque activité ou ressource.

Cliquez sur ce bouton pour faire apparaître les outils d'édition dont la visibilité.

- L'icone "oeil barré (ou fermé)" 🔀 indique que **la ressource est cachée** aux étudiants. Cliquez sur le lien "Afficher" pour la rendre accessible.
- L'icone "oeil ouvert" 🗵 indique que **la ressource est accessible** aux étudiants. Cliquez sur le lien "Cacher" pour la rendre inaccessible.

## De manière générale, lorsqu'un élément n'est pas visible par les étudiants il est grisé.

## **Retour à la FAQ**

From: https://wiki.univ-nantes.fr/ - Wiki
Permanent link:
https://wiki.univ-nantes.fr/doku.php?id=moodle:faq:comment\_cacher\_afficher\_une\_ressource&rev=1643619723

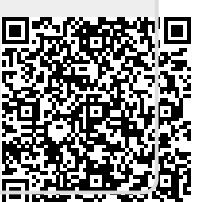